## Accessing Aquatic AIM Field Tools

## 2025 Field Season

Use the flowchart to determine what type of account you need and read the appropriate text for detailed steps.

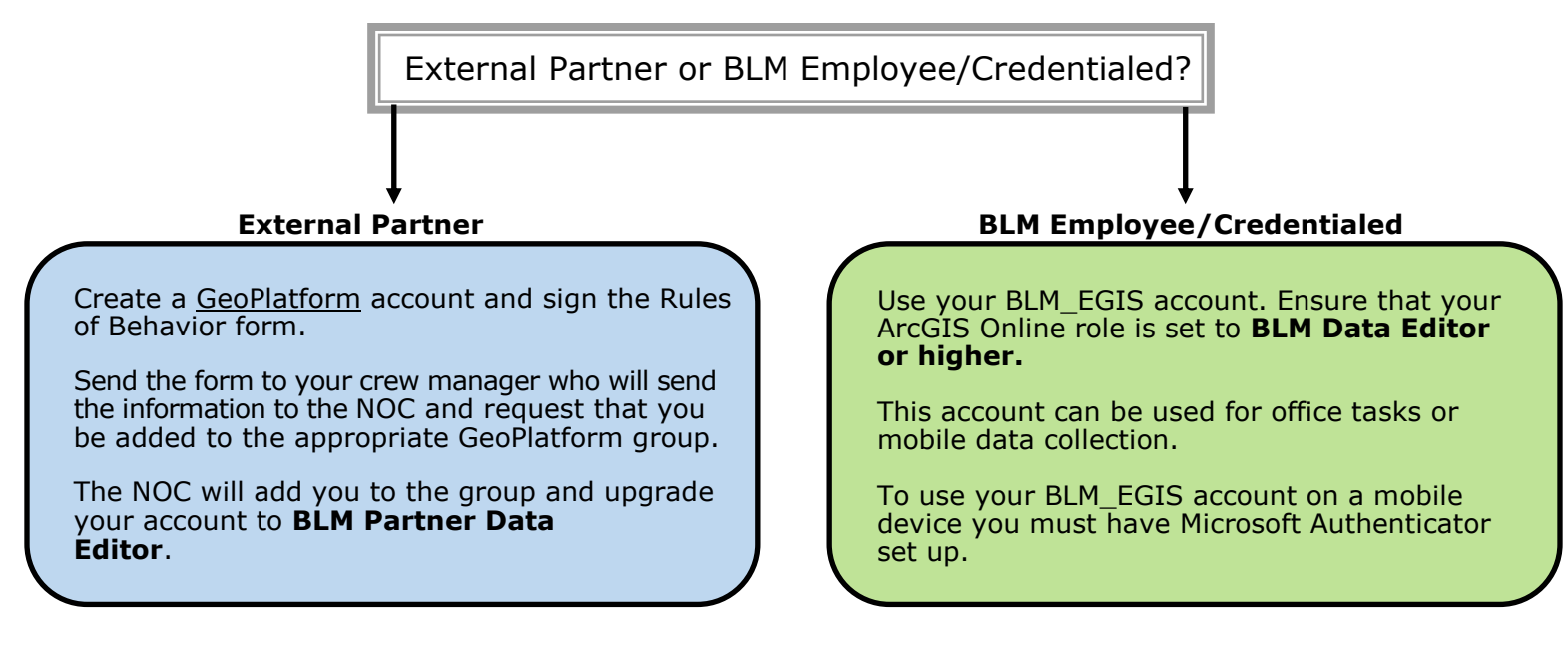

## **BLM Employee or have BLM credentials:**

- 1. If you plan to view or office evaluate points on your computer and do NOT plan on collecting data:
  - A. Visit the <u>BLM-EGIS webpage</u> and click "Sign in" then "DOI account"
  - B. Check if your role is set to **BLM Data Editor or higher**. Click here to see the available roles for BLM EGIS online
    - i. When logged in to AGOL, click your profile icon in the upper-right corner and select "My settings"
    - ii. On the "My settings" page, click on "General" in the upper left (this page may come up automatically)
    - iii. If you don't see at least BLM Data Editor under "Role", submit a <u>helpdesk ticket</u> to elevate your account.
  - C. Complete this form to request access to your respective AIM AGOL Group
    - i. You will receive an email once you've been added to the group
    - ii. Sign-in to BLM-EGIS and locate the bell icon in the upper right-hand corner, click "view your invitations" to accept the invitation it is pertinent that you accept the invite right away
- 2. If you will collect data on a government issued mobile device:
  - A. Set up Microsoft Authenticator on your device (available through Comp Portal) and follow <u>these instructions</u> for your device's operating system
  - B. Double check that your role has been upgraded to at least BLM Data Editor
    - i. Refer to instructions in 1B for checking your role and requesting elevated permissions
  - C. To sign into ESRI mobile applications, follow the link below for the application you are working in:

Field Maps or Survey123

## External Partner or BLM employee using a non-government issued iPad:

- 1. Follow these GeoPlatform Account Details instructions to create your login.gov account and link it to your Geoplatform account.
- 2. Sign a copy of the Rules of Behavior (ROB) document and provide it to your crew manager.
- 3. For Crew Managers Only Send the following information in one email to the appropriate NOC contact for your resource:
  - A. All signed ROB forms for your entire crew
  - B. Each crew member's first and last name, username, and the email they used to sign up to GeoPlatform